**DISH** Hoe activeer ik de functie Betalen bij afhalen op je webshop?

i

Welkom op het DISH POS dashboard, in deze handleiding laten we zien hoe je de betalen bij afhalen activeert op je webshop.

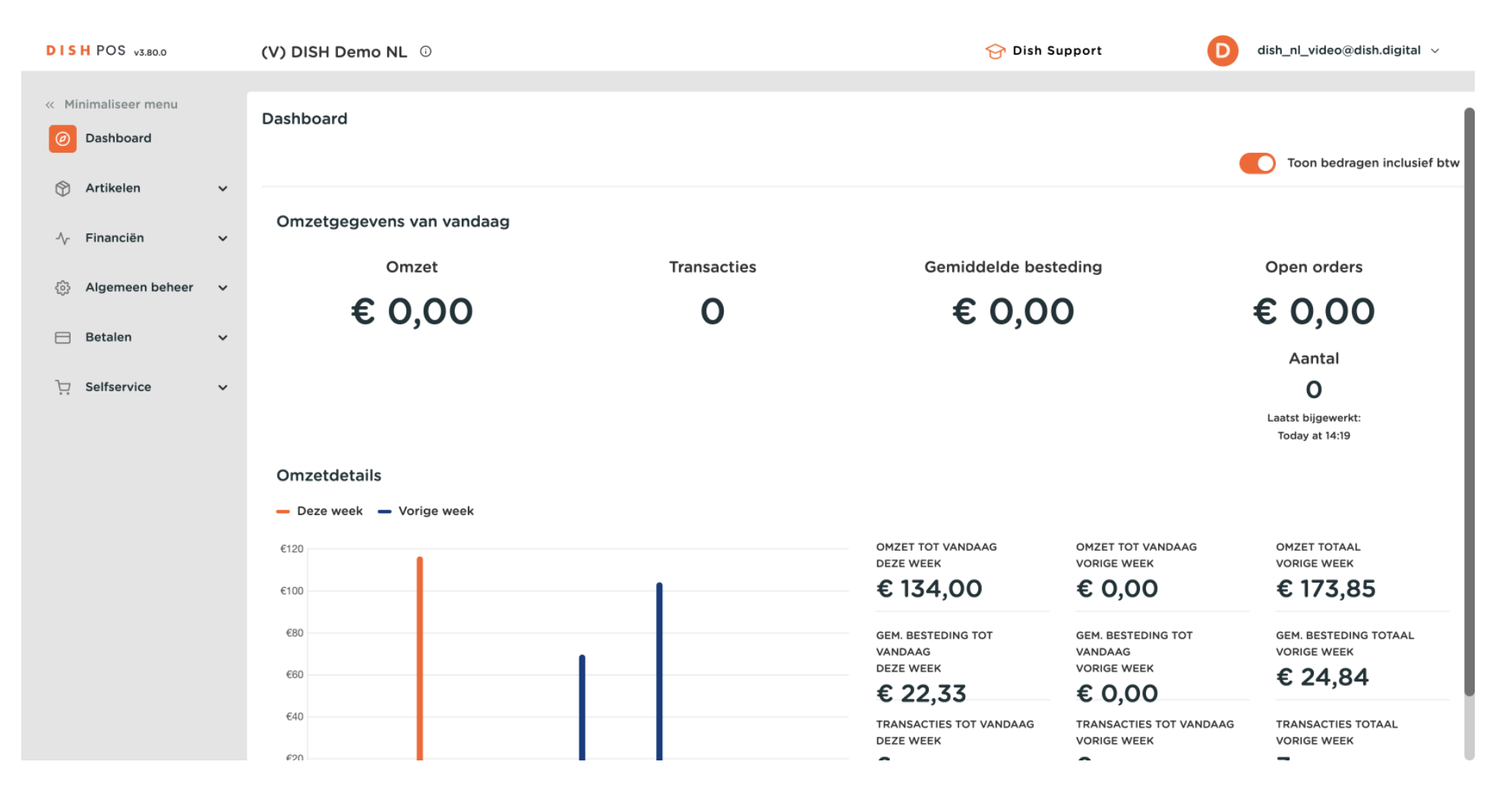

Hoe activeer ik de functie Betalen bij afhalen op je webshop?

#### Klik eerst op Selfservice.

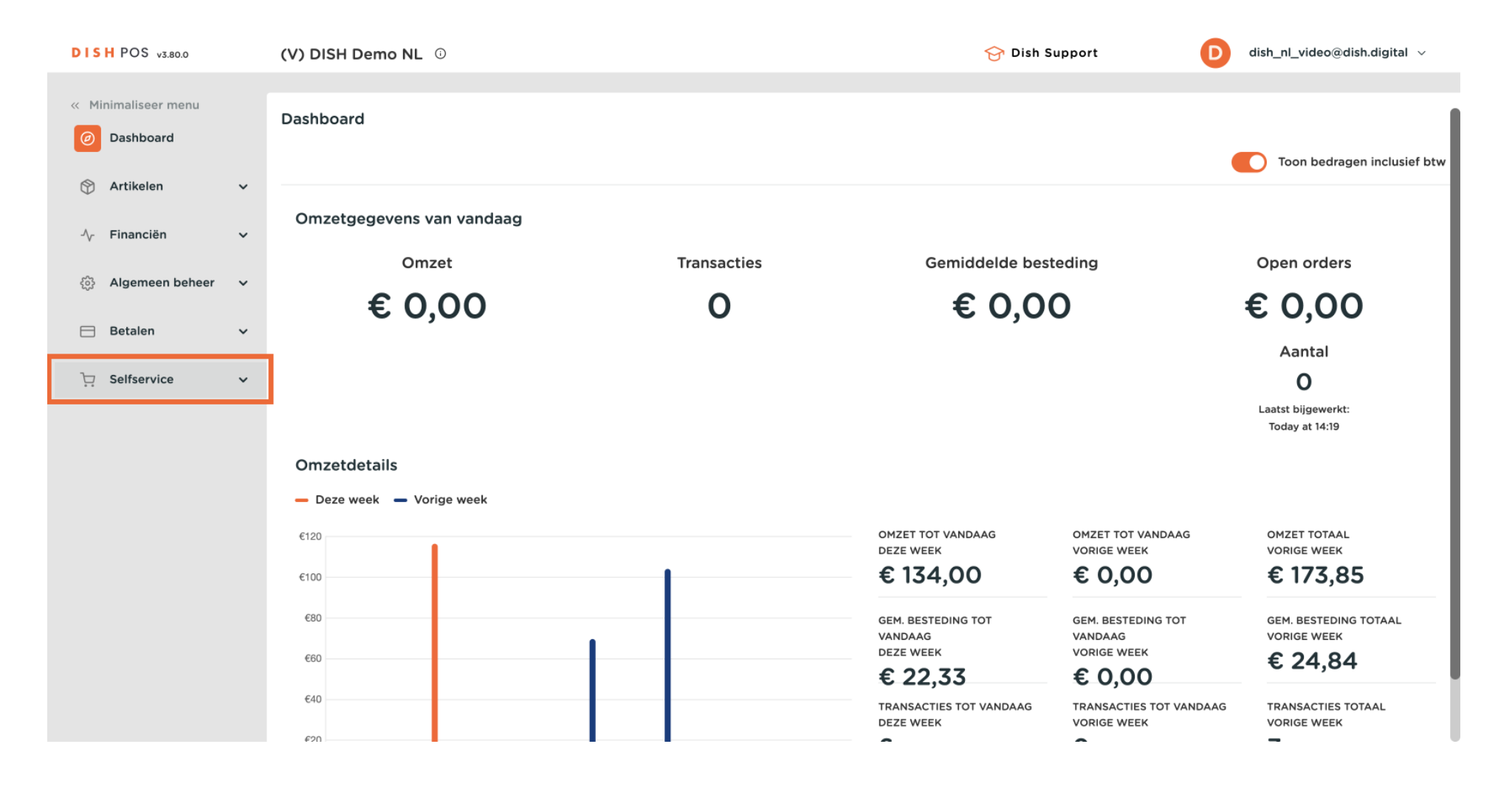

#### Hoe activeer ik de functie Betalen bij afhalen op je webshop?

### Klik op Verkoopkanalen.

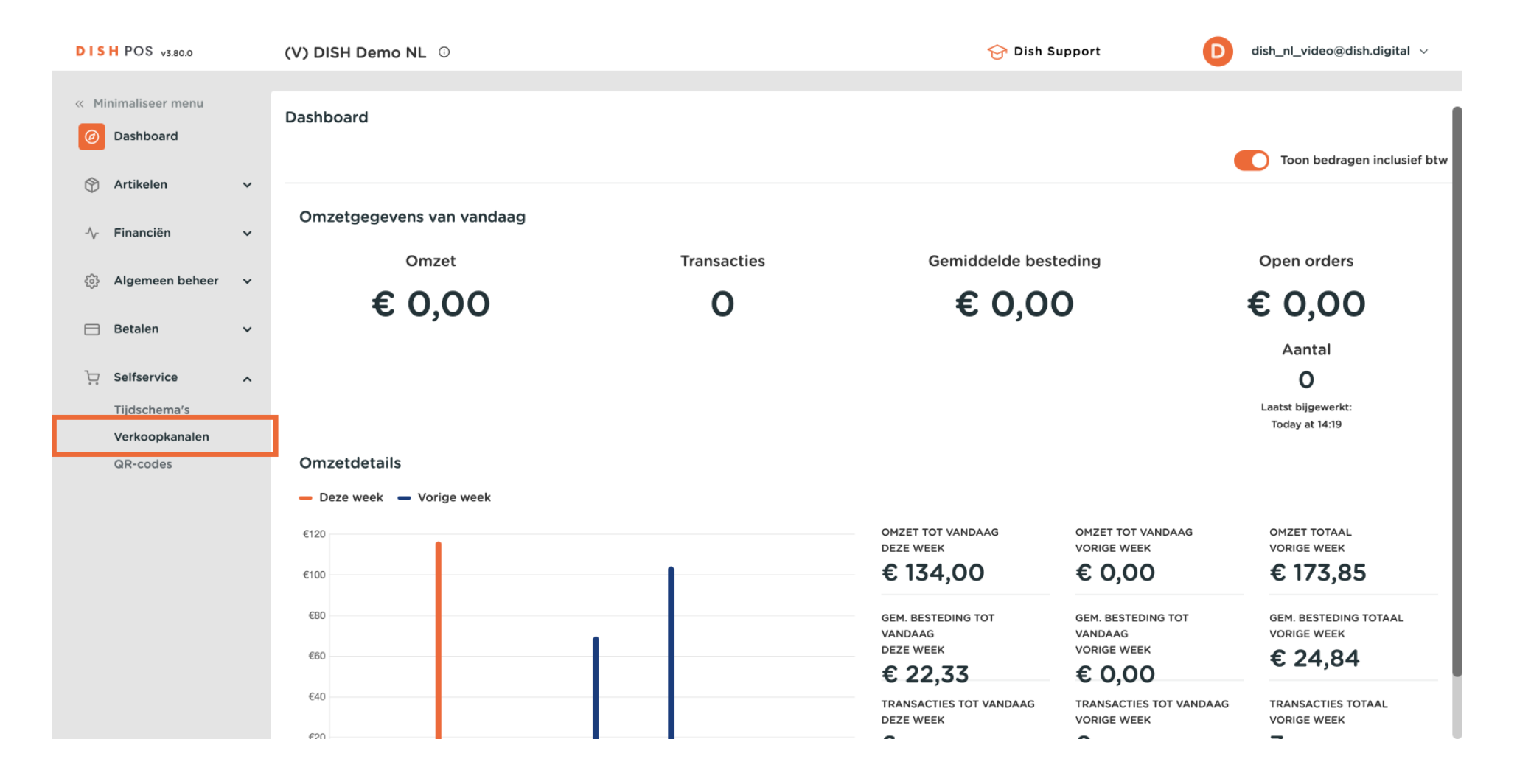

## Klik op het potloodpictogram om de Webshop te bewerken.

D

Ð

| DISH POS v3.80.0                |   | (V) DISH Demo NL 🛈                       |                       | 😚 Dish Support | D dish_nl_video@dish.digital ~ |
|---------------------------------|---|------------------------------------------|-----------------------|----------------|--------------------------------|
| « Minimaliseer menu Ø Dashboard |   | Verkoopkanalen (4)<br>Q Typ om te zoeken |                       |                | i≡ Toon <b>50 ~</b> gegevens   |
| Artikelen                       | ~ | Naam 🗘                                   | Filiaal 🗘             | Туре 🗘         | URL                            |
| -∿- Financiën                   | ~ | 🖉 Grab & Go                              | DISH Video Demo Dutch | Zelfscankassa  | ြ Link kopiëren 🗗 Link openen  |
| දිබු Algemeen beheer            | ~ | Kiosk                                    | DISH Video Demo Dutch | Bestelzuil     | ြ Link kopiëren 🗗 Link openen  |
| Η Betalen                       | ~ | Payment                                  | DISH Video Demo Dutch | QR             |                                |
| 몃 Selfservice                   | ^ | Webshop                                  | DISH Video Demo Dutch | Webshop        | ြ Link kopiëren 🗗 Link openen  |
| Tijdschema's                    |   |                                          |                       |                |                                |
| Verkoopkanalen                  |   |                                          |                       |                |                                |
| QR-codes                        |   |                                          |                       |                |                                |
|                                 |   |                                          |                       |                |                                |
|                                 |   |                                          |                       |                |                                |
|                                 |   |                                          |                       |                |                                |
|                                 |   |                                          |                       |                |                                |
|                                 |   |                                          |                       |                |                                |
|                                 |   |                                          |                       |                |                                |
|                                 |   |                                          |                       |                |                                |
|                                 |   |                                          |                       |                |                                |
|                                 |   |                                          | 1                     |                |                                |

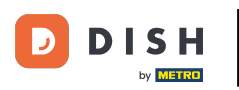

# • Vink de optie "Betaling bij afhalen" aan.

| DISH POS v3.80.0              |   |    | Webshop bewerken |                       |  |
|-------------------------------|---|----|------------------|-----------------------|--|
| « Minimaliseer menu           |   | Ve | ¢                | Algemeen              |  |
| <ul> <li>Dashboard</li> </ul> |   | a  | Ľ                | Inhoud                |  |
| 🕥 Artikelen                   | ř |    | 2                | Uiterlijk             |  |
| $\gamma$ Financiën            | ~ |    | Φ                | Juridische informatie |  |
| ත්රී Algemeen beheer          | ~ |    | ()               | Openingstijden        |  |
| Η Betalen                     | ř |    | 0                | Bedrijfsinformatie    |  |
| Selfservice                   | ^ |    |                  |                       |  |
| Tijdschema's                  |   |    |                  |                       |  |
| Verkoopkanalen                |   |    |                  |                       |  |
| QR-codes                      |   |    |                  |                       |  |
|                               |   |    |                  |                       |  |
|                               |   |    |                  |                       |  |
|                               |   |    |                  |                       |  |
|                               |   |    |                  |                       |  |
|                               |   |    |                  |                       |  |
|                               |   |    |                  |                       |  |
|                               |   |    |                  |                       |  |
|                               |   |    |                  |                       |  |

| Algemee                |                     |     |    |
|------------------------|---------------------|-----|----|
| Naam*                  | Vebshop             |     |    |
|                        |                     |     |    |
| Filiaal                |                     |     |    |
| Filiaal                | DISH Video Demo Dut | tch |    |
| Taal inst              | ellingen            |     |    |
| Talen                  | Standaard           | ~   |    |
| Configu                | atie                |     |    |
| Afhalen in             | schakelen           |     |    |
| Afhaalfaci             | iteit * Webshop     | ~   |    |
| Betalen bi<br>toestaan | afhalen             |     |    |
| Klant int              | eractie             |     |    |
| Order opn<br>toestaan  | erking              |     |    |
|                        | en                  |     | Op |

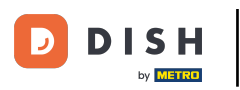

## Hoe activeer ik de functie Betalen bij afhalen op je webshop?

# • Klik op Opslaan.

| DISH POS v3.80.0 |              |    | Webshop bewerken |                       |  |
|------------------|--------------|----|------------------|-----------------------|--|
| « Minimaliseer   | menu         | Ve | ¢                | Algemeen              |  |
| Ø Dashboar       | d            | a  | C                | Inhoud                |  |
| 🕎 Artikelen      | ×            |    |                  | Uiterlijk             |  |
| -∕γ Financiën    | ~            |    | φ                | Juridische informatie |  |
| දිවූ Algemeer    | n beheer 🗸 🗸 |    | ()               | Openingstijden        |  |
| ⊟ Betalen        | ~            | 4  | 0                | Bedrijfsinformatie    |  |
| Selfservic       | e 🔨          |    |                  |                       |  |
| Tijdschen        | na's         |    |                  |                       |  |
| Verkoopk         | analen       |    |                  |                       |  |
| QR-codes         | ;            |    |                  |                       |  |
|                  |              |    |                  |                       |  |
|                  |              |    |                  |                       |  |
|                  |              |    |                  |                       |  |
|                  |              |    |                  |                       |  |
|                  |              |    |                  |                       |  |
|                  |              |    |                  |                       |  |
|                  |              |    |                  |                       |  |
|                  |              |    |                  |                       |  |
|                  |              |    |                  |                       |  |
|                  |              |    |                  |                       |  |

| Algemeen                        |                       | 0       | ) |
|---------------------------------|-----------------------|---------|---|
| Naam <sup>®</sup> Webshop       |                       |         |   |
|                                 |                       |         |   |
| Filiaal                         |                       |         |   |
| <b>5</b> 11-1                   | DIGU Mideo Domo Dutok |         |   |
| Filiaal                         | DISH Video Demo Dutch |         |   |
| Taal instellingen               |                       |         |   |
| Talen                           | Standaard             |         |   |
|                                 |                       |         |   |
| Configuratie                    |                       |         |   |
| Afhalen inschakelen             |                       |         |   |
| Afhaalfaciliteit *              | Webshop               |         |   |
| Anddittent                      |                       |         |   |
| Betalen bij afhalen<br>toestaan |                       |         |   |
|                                 |                       |         |   |
| Klant Interactie                |                       |         |   |
| Order opmerking                 |                       |         |   |
| totstuur                        |                       |         |   |
|                                 |                       |         | 7 |
| Annuleren                       |                       | Opslaan | 2 |

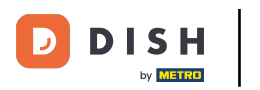

## Ga naar Algemeen om de wijzigingen te verzenden.

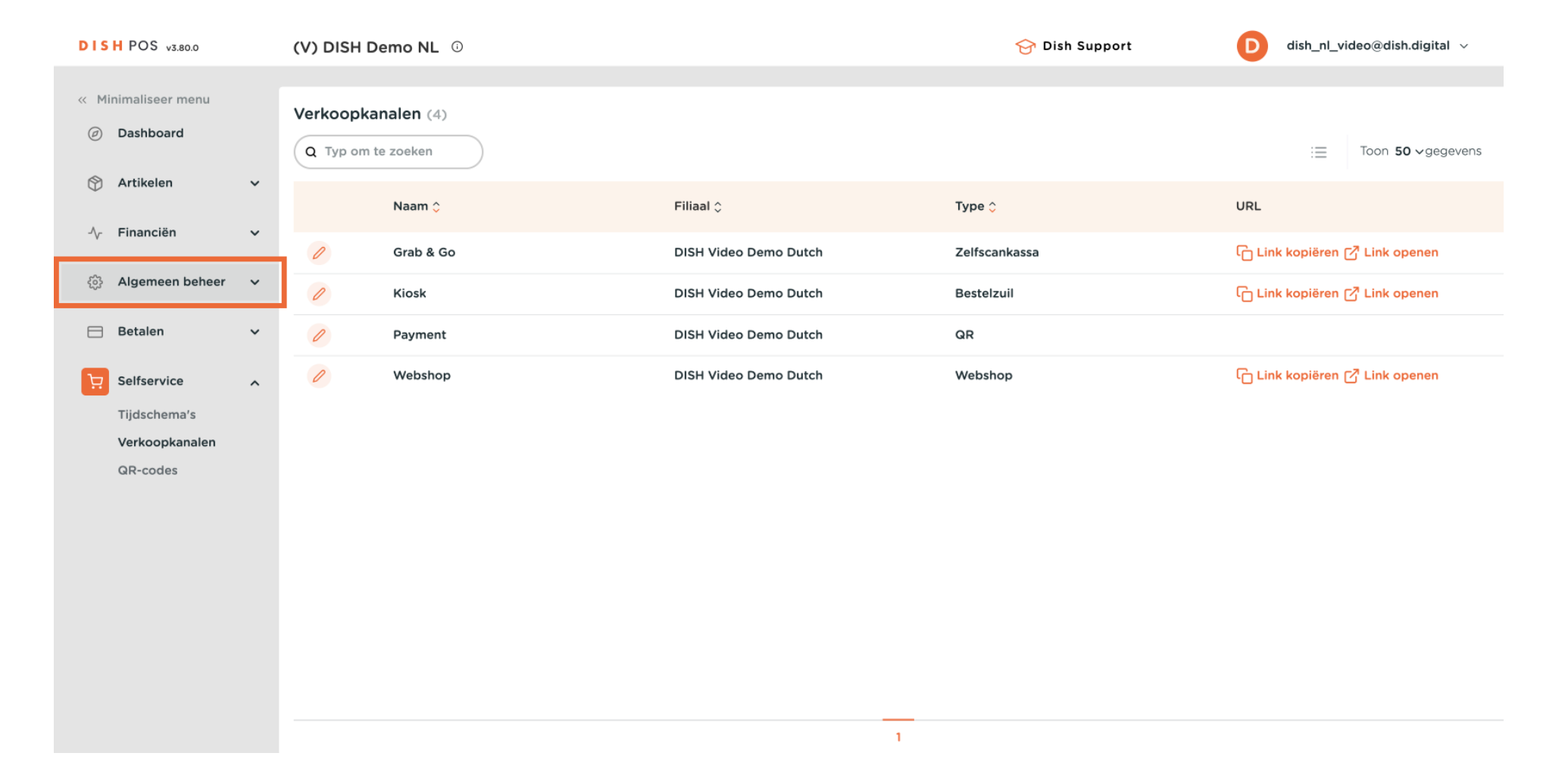

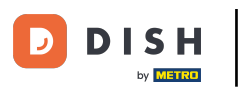

#### Hoe activeer ik de functie Betalen bij afhalen op je webshop?

Ð

#### Klik op Algemeen.

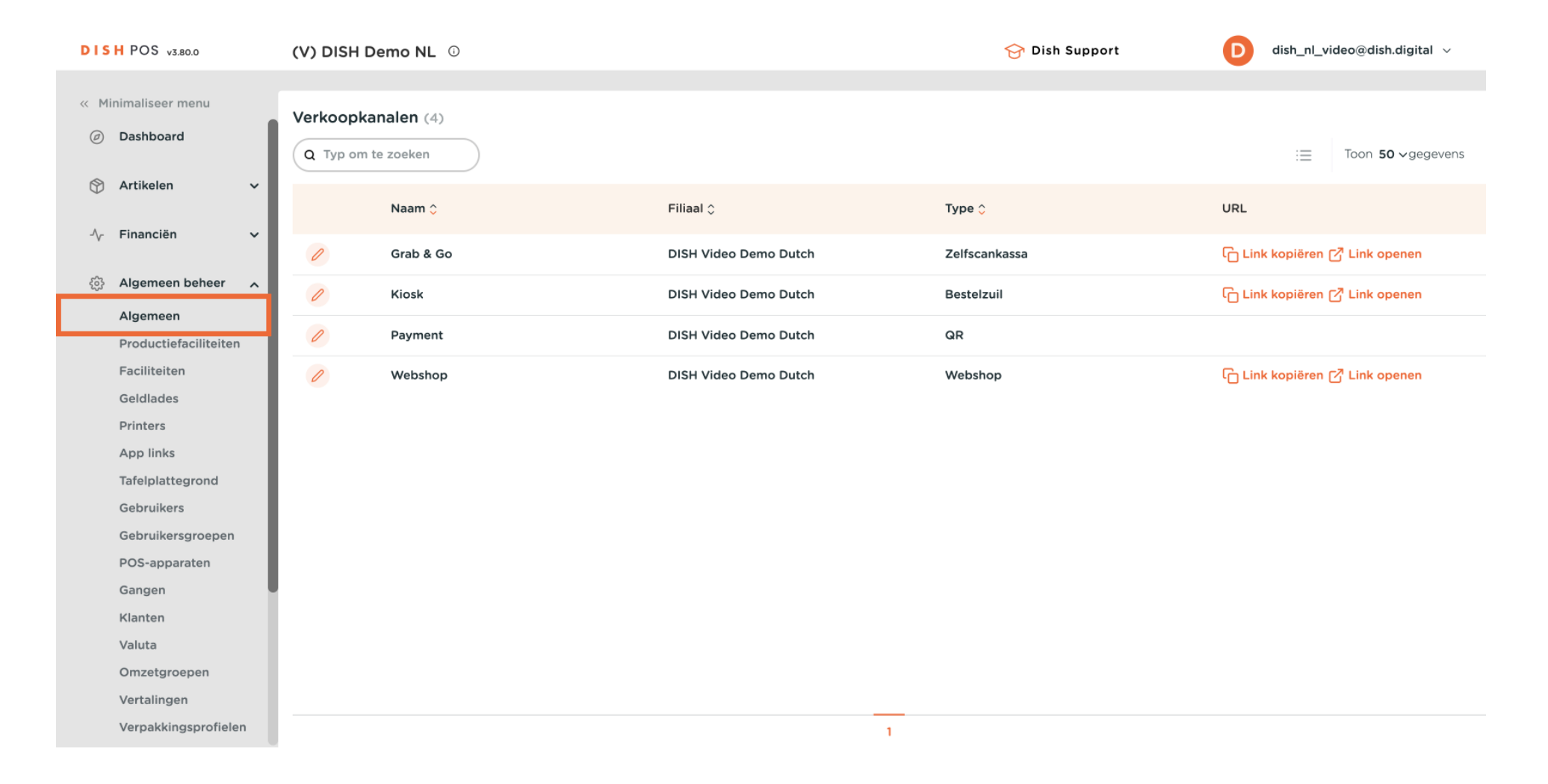

#### Hoe activeer ik de functie Betalen bij afhalen op je webshop?

## Mik op Verzenden.

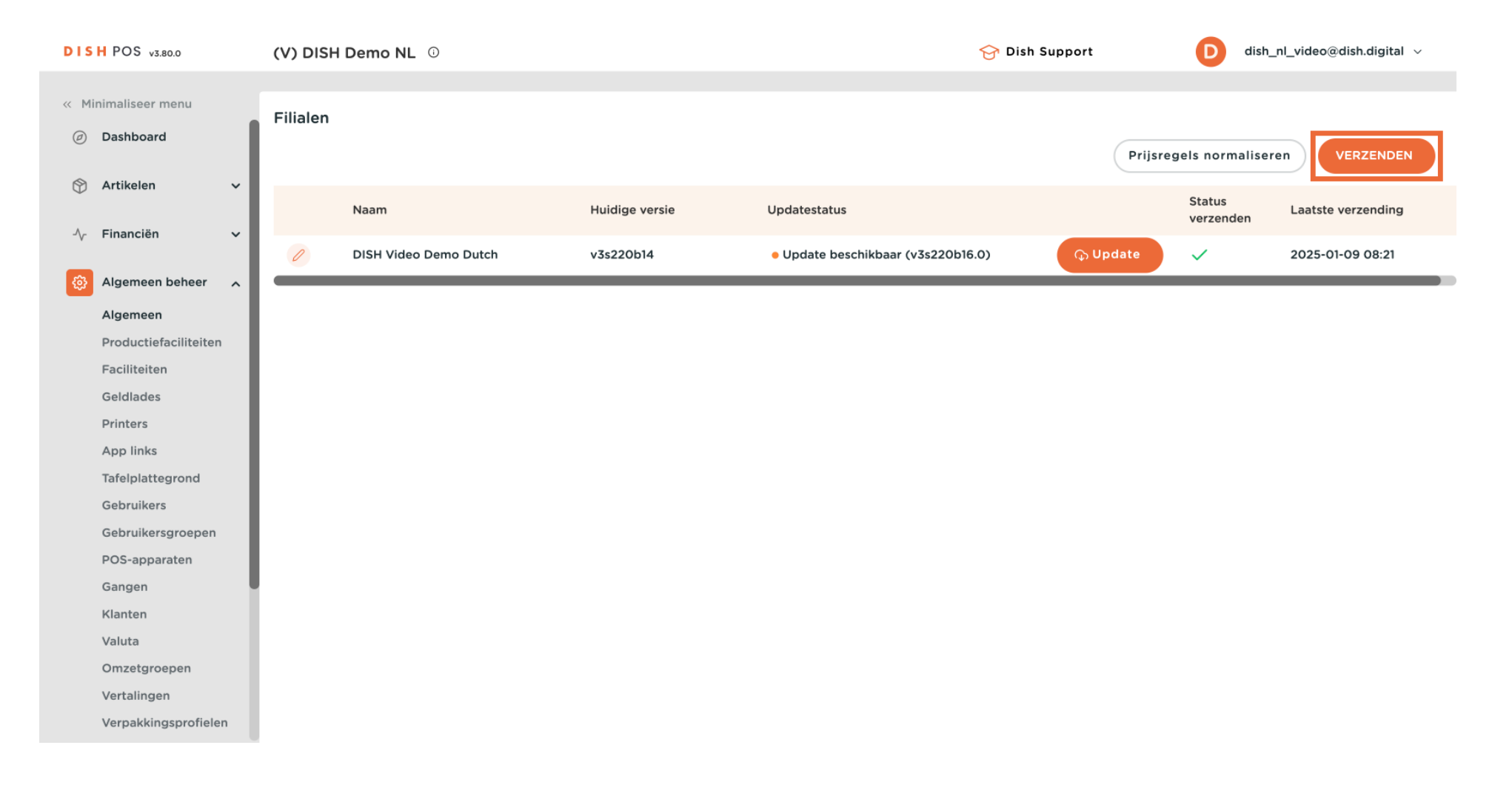

**DISH** Hoe activeer ik de functie Betalen bij afhalen op je webshop?

## Dat is het. Je bent klaar.

D

i

| DISH POS v3.80.0                                                                                                    | (V) DISH Demo NL 0    |                | 😚 Dish S                                             | Support     | D dish_nl_video@dish.digital ~      |
|----------------------------------------------------------------------------------------------------|-----------------------|----------------|------------------------------------------------------|-------------|-------------------------------------|
| <ul> <li>Minimaliseer menu</li> <li>Dashboard</li> </ul>                                                                                                    | Filialen              |                |                                                      | Prijsregels | normaliseren VERZENDEN              |
| 🕎 Artikelen 🗸 🗸                                                                                                    | Naam                  | Huidige versie | Updatestatus                                         | St          | atus Laatste verzending<br>erzenden |
| √r Financiën ✓                                                                                                    | DISH Video Demo Dutch | v3s220b14      | <ul> <li>Update beschikbaar (v3s220b16.0)</li> </ul> | 🗘 Update 🗸  | 2025-01-09 14:22                    |
| Algemeen beheer A<br>Algemeen<br>Productiefaciliteiten<br>Faciliteiten<br>Geldlades<br>Printers<br>App links<br>Tafelplattegrond<br>Gebruikers<br>Gebruikersgroepen |                       |                |                                                      |             |                                     |
| POS-apparaten<br>Gangen<br>Klanten<br>Valuta<br>Omzetgroepen<br>Vertalingen<br>Verpakkingsprofielen                                                                 |                       |                |                                                      |             |                                     |

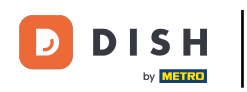

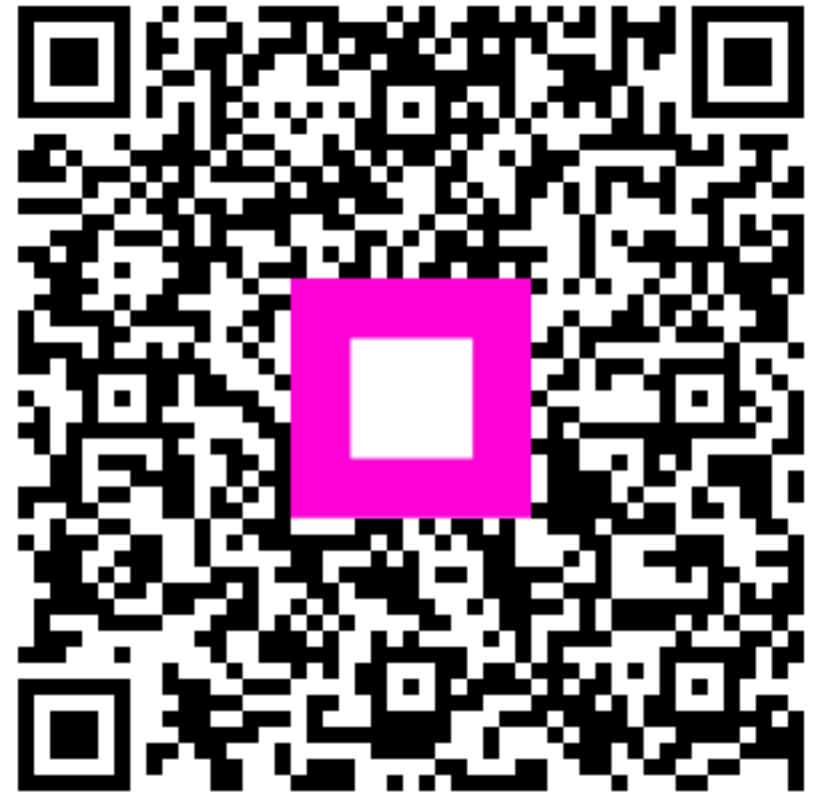

Scan om naar de interactieve speler te gaan